## **Article Proof Review Guidelines**

## *Journal of Agricultural Education* A Publication of the American Association for Agricultural Education

Select the provided link in the email from the Publication Editor, or log in and access the relevant manuscript from the dashboard.

- 1. Select the "About" link in the upper bar of the <u>JAE webpage</u>.
- 2. Select "Submissions."
- 3. Select the "view your pending submissions" button.
- 4. Select the relevant manuscript.
- 5. Select the "Copyediting" tab.

Find the PROOF of the article in the "Copyedited" section at the bottom of the page. The file name is XXXX Proof.docx. Note that the "XXXX" is the manuscript number.

Review the proof document thoroughly following these steps:

- 1. Enter the author(s) information as specified in the document.
  - a. Author name(s), in order at the top of the first page.
  - b. Author(s) information in the footnote at the bottom of the first page.
- 2. Ensure the manuscript text is fully unblinded.
- 3. Please use the document's 'Track Changes' feature for any formatting alterations or textual edits. This allows our editorial team to see and approve any proposed modifications.

The *Journal of Agricultural Education* employs a continuous publication model, publishing articles once an approved proof is received. Prompt feedback is essential to avoid delays, and manuscripts pending feedback for over 1 month may be declined and require resubmission.

After completing the review and the steps listed above, submit the final document in the "Production Discussions" section under the "Production" tab following these steps:

- 1. Select "Add discussion."
- 2. In the list of participants, select your name and the Publication Editor.
- 3. In the subject textbox, enter "XXXX\_Proof Approved." (The XXXX is the manuscript number.)
- 4. Enter a message in the "Message" textbox stating approval of the proof.
- 5. Select "Upload File" in the "Attached Files" section. Submit this document as an MS Word file (.doc, .docx, or .rtf).
- 6. Follow the instructions in the "Upload a Discussion File" dialogue box that will pop up.
- 7. Select "OK" at the bottom of the page.

For any questions or assistance, please contact the Publication Editor. The editorial team is dedicated to supporting authors and ensuring a smooth publication process. The editorial team looks forward to a timely response and the successful publication of the manuscript.